## Creación de una lista de reproducción con títulos

Crear una lista de reproducción seleccionando una fecha de grabación y una pantalla de título de la lista.

1 Seleccione el modo reproducción.

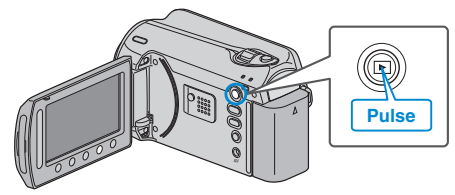

2 Seleccione el modo vídeo.

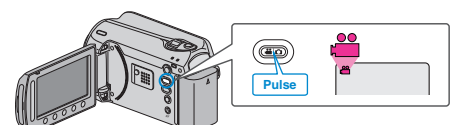

3 Presione 📾 para ver el menú.

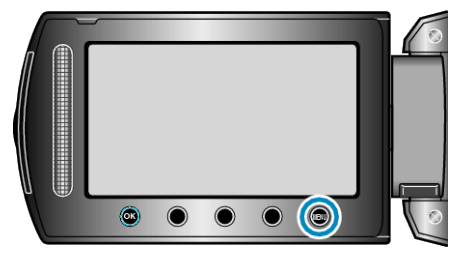

4 Seleccione "TITULO IMAGEN" y presione .

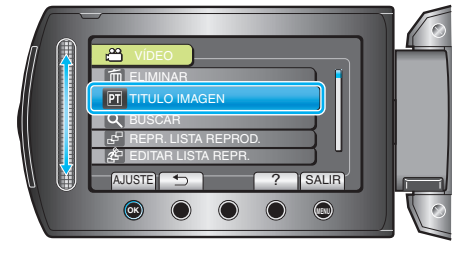

5 Seleccione un título y presione .

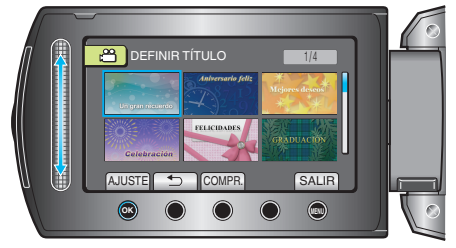

- Presione "COMPR." para ver el título.
- 6 Seleccione la fecha de grabación deseada y presione .

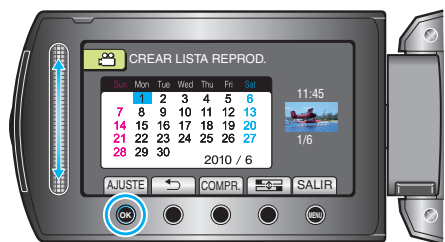

- Presione "COMPR." para comprobar el vídeo seleccionado.
- Después de realizar los ajustes, presione .

## NOTA:-

• Reproduzca el DVD creado desde una lista de reproducción con título en un reproductor de DVD.

El título no se reproduce si se conecta esta unidad a una grabadora de DVD (opcional).

• Para añadir un título a una lista de reproducción ya creada, consulte lo siguiente: